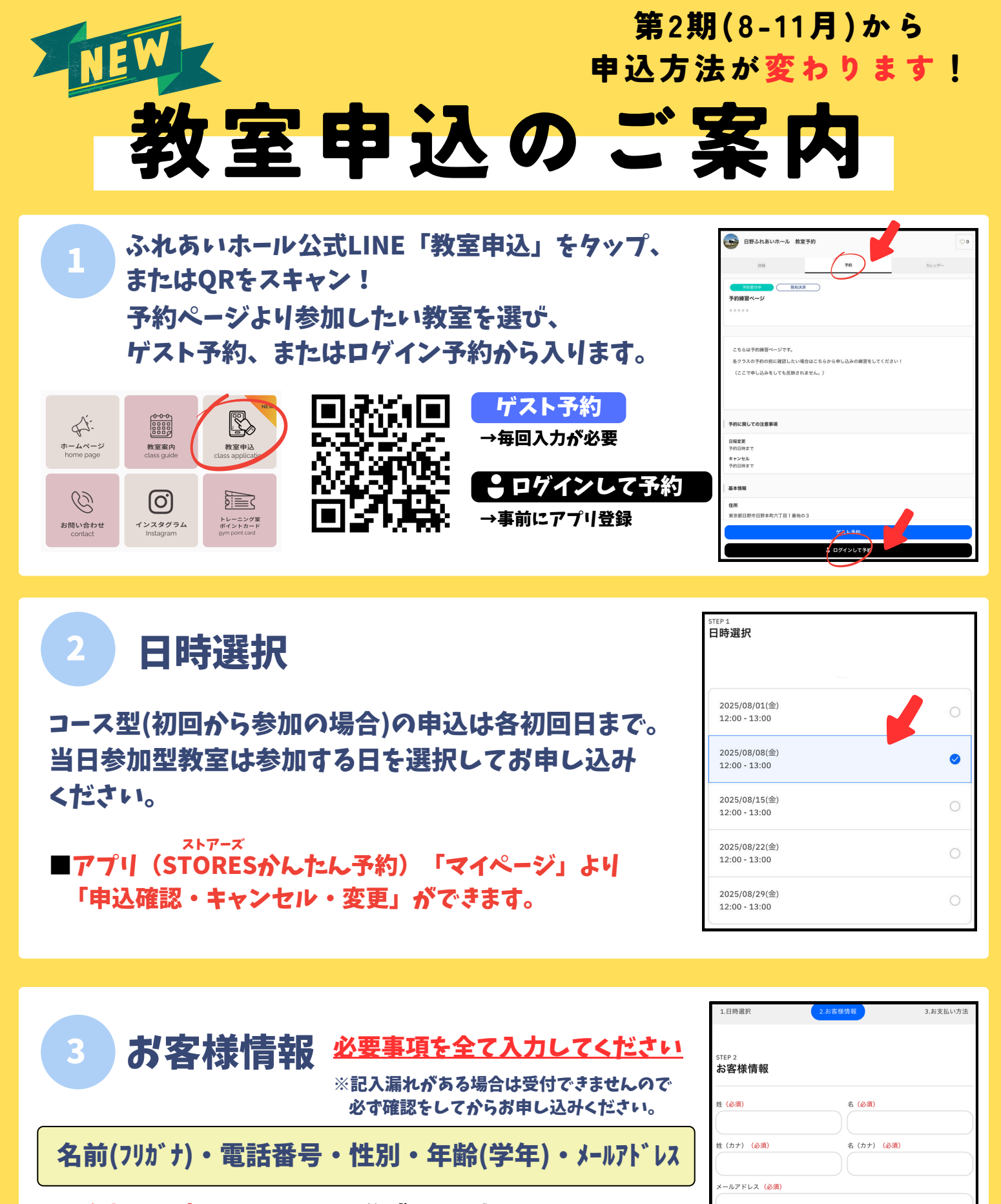

電話番号(必須)

凝生日

性別

■参加する方のアカウントを作成してください。

■同教室に複数(兄弟・親子等)申込の場合、 2人目(または3人目)情報に必要事項を必ず入力して ください。(何かあれば備考欄にご記入ください)

■申込時に、年齢区分の確認をしてください。

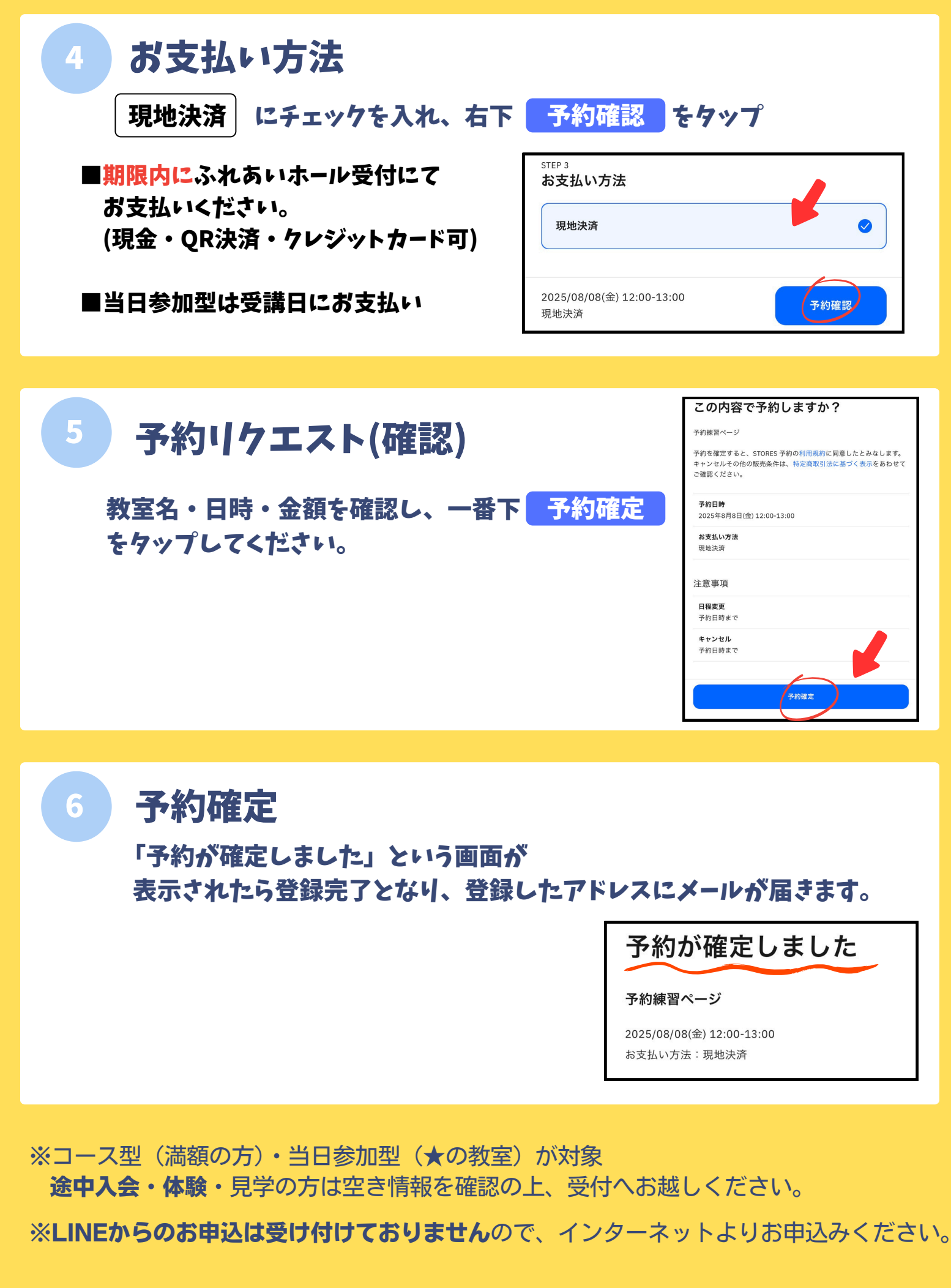

ご不明な点がございましたらお気軽にお問い合わせください。 日野市市民の森ふれあいホール 042-584-2555